# **お linkx**

Inbetriebnahme Wallbox Keba P30

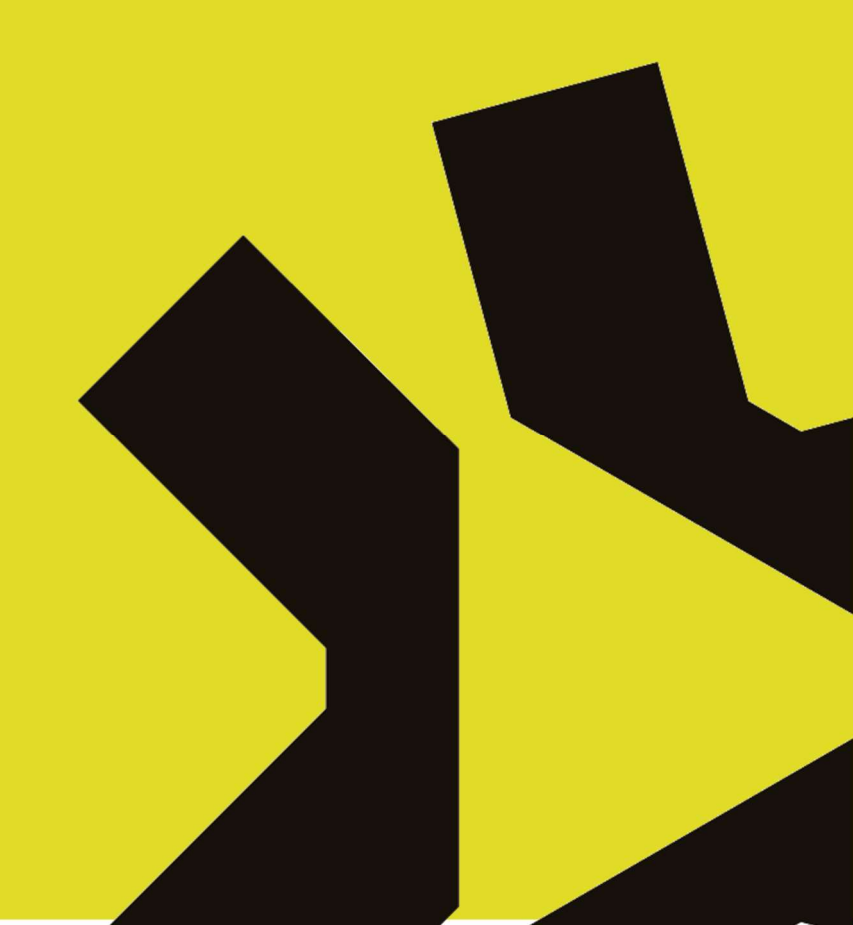

## **linkx** Inbetriebnahme Wallbox Keba P30 (22kW, RFID, MID/ME)

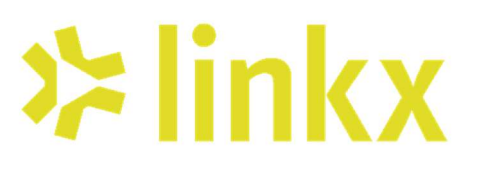

#### Inhalt

| 1.                                        | Ele                        | ektrischer Anschluss                                   | 3 |
|-------------------------------------------|----------------------------|--------------------------------------------------------|---|
| 2.                                        | . DIP-Switch Einstellungen |                                                        |   |
| 3.                                        | Pri                        | üfen und Messen der Ladestation                        | 4 |
| 4. Masterchip und Freigabe-Chip einlernen |                            |                                                        |   |
| 4.                                        | 1.                         | Voraussetzungen                                        | 5 |
| 4.                                        | 2.                         | Masterchip einlernen (falls noch keiner vorhanden ist) | 5 |
| 4.                                        | 3.                         | Freigabe-Chips einlernen                               | 5 |
| 4.                                        | 4.                         | Reset aller RFID-Chips (Werkseinstellungen)            | 5 |
| 5.                                        | La                         | destation in linkx einbinden                           | 6 |
| 5.                                        | 1.                         | Menü – E-Mobility   Einstellungen                      | 6 |

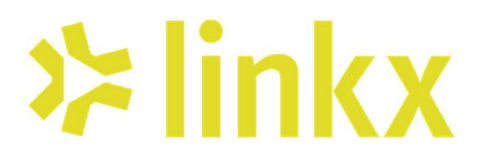

### **linkx** Inbetriebnahme Wallbox Keba P30 (22kW, RFID, MID/ME)

Eine kurze Anleitung für den elektrischen Anschluss und die Inbetriebnahme einer KEBA KeContact P30 Ladestation.

#### 1. Elektrischer Anschluss

- Leitungsauswahl (abhängig von der Leistung)
  - 1. 11 kW (16A, dreiphasig)  $\rightarrow$  min. 5 × 2,5 mm<sup>2</sup> (Cu)
    - 22 kW (32A, dreiphasig) → min. 5 × 6 mm<sup>2</sup> (Cu) Leitungslänge und Absicherung beachten! Siehe auch <u>https://linkx.at/wp-content/uploads/Leitungsdimensionierung.pdf</u>)
- Absicherung (je nach Netzanschluss)
  - 1. 11 kW  $\rightarrow$  C16A oder B16A Leitungsschutzschalter + FI Typ B oder A EV (sprich LS-FI einsetzten)
  - 2. 22 kW  $\rightarrow$  C32A oder B32A Leitungsschutzschalter + FI Typ B oder A EV (sprich LS-FI einsetzten)
- ✤ Anschlussklemmen in der Wallbox
  - 1. Netzanschluss:
    - L1, L2, L3  $\rightarrow$  Außenleiter
    - $N \rightarrow Neutralleiter$
    - $PE \rightarrow Schutzleiter$
  - 2. Kommunikation (Zwingend):
    - Ethernet für linkx-Integration

#### 2. DIP-Switch Einstellungen

Die KEBA P30 hat DIP-Schalter, um Ladestrombegrenzung und Betriebsmodi zu konfigurieren.

- ✤ Wo befinden sich die DIP-Schalter?
  - Im Inneren der Ladestation, zugänglich nach dem Entfernen der Gehäuseabdeckung.
  - Je nach Modell gibt es unterschiedliche DIP-Schalter-Konfigurationen.

Wichtige DIP-Schalter für die Grundkonfiguration:

| DIP-Switch  | DIP-Schalter | Funktion              | Empfohlene Einstellun |  |
|-------------|--------------|-----------------------|-----------------------|--|
| DSW1 (Oben) | D1.3         | UDP aktivieren        | ON                    |  |
| DSW1 (Oben) | D1.6         | Einstellung Ladestrom | ON                    |  |
| DSW1 (Oben) | D1.7         |                       | OFF                   |  |
| DSW1 (Oben) | D1.8         |                       | ON                    |  |

Einstellung: UDP aktiv, Ladestrom 16A/11kW

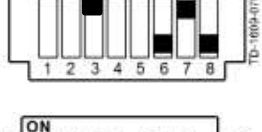

Einstellung: UDP aktiv, Ladestrom 32A/22kW

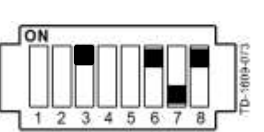

#### Achtung:

- Immer die Anleitung des jeweiligen KEBA-Modells prüfen, da DIP-Schalter je nach Firmware variieren können.
- Bei falscher Einstellung kann die Ladestation nicht korrekt arbeiten oder zu viel Strom ziehen.

Genaue Details zu den DIP-Switches siehe Datenblatt Keba: <u>https://www.keba.com/file/downloads/e-mobility/KeContact\_KCP20\_30\_ih\_de.pdf</u>

#### Installation abgeschlossen!

Installation der Hardware ist somit beendet.

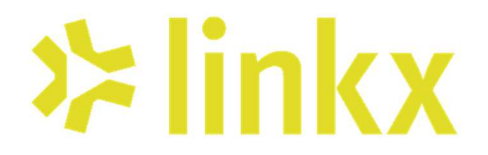

#### 3. Prüfen und Messen der Ladestation

Nach der erfolgreichen Installation der Wallbox können die Messungen zur Prüfung der Wallbox gemacht werden.

Folgende Messungen müssen durchgeführt werden:

# **⊁**linkx

#### 4. Masterchip und Freigabe-Chip einlernen

Wenn deine KEBA **KeContact P30** RFID-Unterstützung hat, kannst du einen **Masterchip** und weitere **Freigabe-Chips** einlernen. Hier eine kurze Anleitung:

#### 4.1. Voraussetzungen

- Die Wallbox muss **stromversorgt** und betriebsbereit sein (grünes LED-Signal).
- \* Du benötigst einen neuen RFID-Chip (Mifare-Karte oder KEBA-kompatible RFID-Tags).
- \* Falls bereits ein Masterchip existiert  $\rightarrow$  Diesen für das Einlernen verwenden.
- \* Falls noch kein Masterchip gesetzt ist  $\rightarrow$  Erst Masterchip anlernen (siehe unten).

#### 4.2. Masterchip einlernen (falls noch keiner vorhanden ist)

- 1. **RFID-Modus aktivieren:** 
  - Den Service-Button auf der Platine für ca. 8 Sekunden drücken, bis der zweite Piepton ertönt.
- 2. Masterchip anlernen:
  - Sobald die Ladestation neugestartet hat und das grüne LED-Signal leuchtet, den gewünschten RFID-Tag **an das RFID-Lesefeld halten**. Dies muss binnen 60sec nach dem Neustart passieren.
  - Als Bestätigung für das Erkennen des Chips / der Karte ertönt ein Piepton.

#### 3. Bestätigung abwarten:

- Nach ca. 60sec. wechselt das LED-Signal von Grün auf Blau.
- Sobald die LED **blau blinkt**, wurde der Chip als **Masterchip gespeichert** und die Station ist nun gesperrt, sprich kann nur noch über einen Chip freigegeben werden.

#### 4.3. Freigabe-Chips einlernen

- 1. Masterchip anhalten:
  - o Den bereits gespeicherten Masterchip an das RFID-Lesefeld halten.
  - LED beginnt zu blinken (grün/orange).
- 2. Neuen Freigabe-Chip hinzufügen:
  - o Den neuen RFID-Tag binnen 3s an die Ladestation halten.
  - o Die LED blinkt kurz orange, wenn das Einlernen erfolgreich war.
  - o Binnen 3s abermals den Masterchip zur Bestätigung an das RFID Lesefeld halten.
- 3. Prozess beenden:
  - Keine weiteren Chips mehr anhalten  $\rightarrow$  der neue Chip ist gespeichert.
  - Die LED wechselt wieder auf **Blau** (normaler Betriebsmodus).

#### 4.4. Reset aller RFID-Chips (Werkseinstellungen)

Falls du alle Chips löschen willst:

- 1. Service-Button für 8 Sekunden gedrückt halten, bis die der zweite Piepton kommt.
- 2. Loslassen  $\rightarrow$  Alle gespeicherten RFID-Tags sind gelöscht!
- 3. Status-LED sollte wieder Grün blinken.

Video für das Einlernen von Masterchips bzw. Freigabechips: https://www.youtube.com/watch?v=1EDYB7drM30

#### Inbetriebnahme Wallbox abgeschlossen

Installation der Hardware und Einlernen der Chips ist somit beendet.

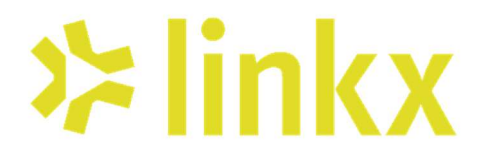

#### 5. Ladestation in linkx einbinden

Um die Ladestation in linkx einbinden zu können, muss ein Zugang mit der **Berechtigung – Verwalter** – vorliegen. Ist dies nicht der Fall, bitte Kontakt mit dem entsprechenden Verwalter des Ladeparks aufnehmen.

Bei Vorliegen des Verwalter-Zugangs:

#### 5.1. Menü – E-Mobility | Einstellungen

- ✤ Wechseln auf die Registerkarte EINRICHTUNG LADESTATION
- Mittels "STATIONEN NEU SUCHEN" wird im Netzwerk nach Keba-Ladestationen gesucht.

| <b>⊁</b> linkx                   |    | ≡                             |                        |                    | Systemadministrator   Pascal Madlener | [→ Logout | ĉ |
|----------------------------------|----|-------------------------------|------------------------|--------------------|---------------------------------------|-----------|---|
| Anlageneinstellungen     prüfen! |    | ALLGEMEIN                     | LASTMANAGEMENT EINRICH | TUNG LADESTATIONEN |                                       |           |   |
| 1 Dashboard                      |    |                               |                        |                    |                                       |           |   |
| Benutzerverwaltung               | •  | Einrichtung der Ladestationen |                        |                    |                                       |           |   |
| E-Mobility                       | ÷: | gg                            |                        |                    |                                       |           |   |
| Lageplan                         |    | Insg                          | esamt                  |                    |                                       |           |   |
| Ladungen                         |    | 0,0                           |                        | А                  |                                       |           |   |
| <b>Z</b> e: Ladestationen        |    | Gesa                          | ntleistung             | L'IM               |                                       |           |   |
| Fahrzeugdaten                    |    | 0,0                           |                        | NYV                |                                       |           |   |
| Einstellungen:                   |    |                               |                        |                    |                                       |           |   |
| E-Monitoring                     | •  | ALLE SPEICHERN LADESTAT       | ON HINZUFÜGEN          | STATIONE           | EN NEU SUCHEN                         |           |   |
| Anlana                           |    |                               |                        |                    |                                       |           |   |

\* Nun erscheint die neu installierte Ladestation und es kann ein Name für die Ladestation vergeben werden.

Alternative:

- Sollte bei der Suche nach neuen Ladestationen keine gefunden werden, kann eine Ladestation auch Manuell hinzugefügt werden. → "STATION HINZUFÜGEN"
- Hier muss die IP-Adresse der Station bekannt sein. Mittels dieser kann die Ladestation manuell hinzugefügt werden.